## スタジオ&レンタルスペース

## チケット購入

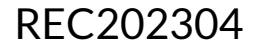

## チケット購入方法

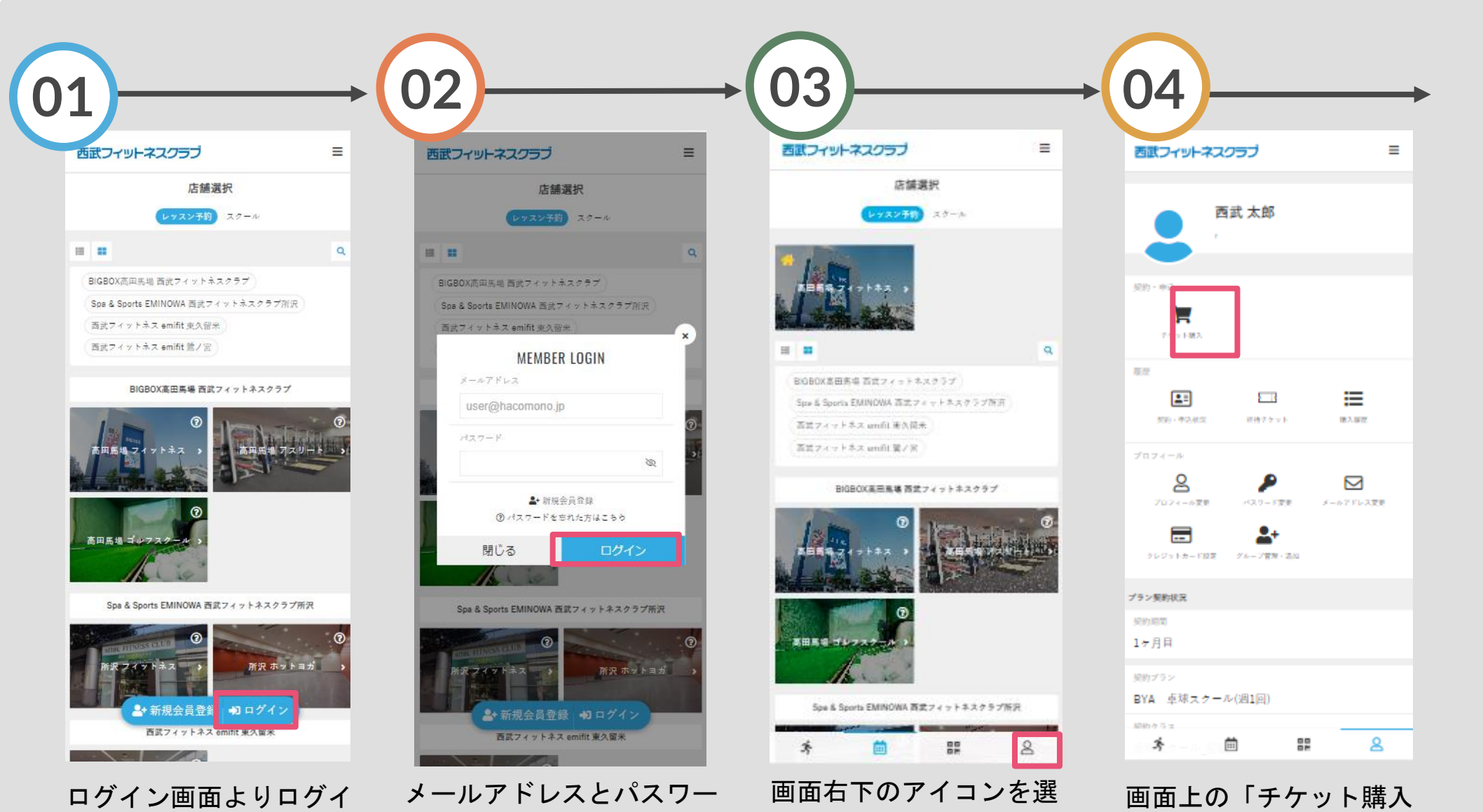

択してください。

| を選択してください。

ンしてください。 ドを入力し

メールアドレスとパスワー ドを入力し、ログインして ください。

## チケット購入方法

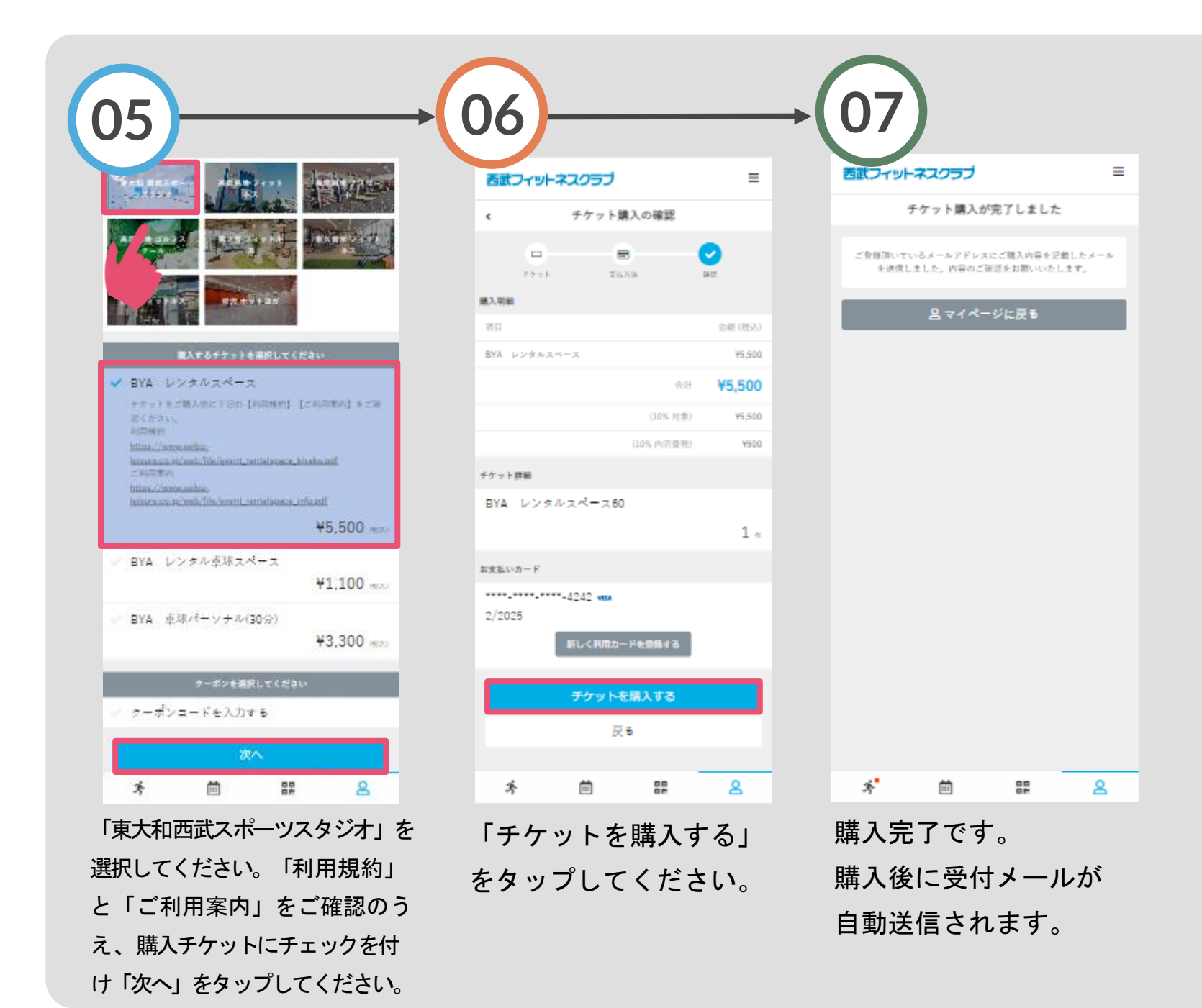